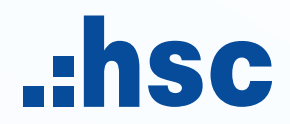

## ANNUAL GENERAL MEETING OF SHAREHOLDERS 2025 GUIDELINE ON REGISTERING, VOTING AND ELECTING

## I. PREPARATION

- o Computer/tablet/mobile phone with adequate speakers, microphone, camera, and a stable Internet connection.
- Necessary documents such as ID card/Passport that were used to open the securities account owning HCM shares, Power of attorney if you are authorized to attend the EGM on behalf of others.
- Mobile phone with your phone number/email registered in the list of shareholders that is stored at the Viet Nam Securities Depository and Clearing Corporation VSDC (to receive OTP).

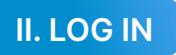

Note:

- Shareholders' attendance at the Meeting will be confirmed upon the completion of the verification process.
- Shareholders that have authorized their representatives to attend the AGM, please do not log in.

- Step 1: Access the link: https://agm.hsc.com.vn/

Shareholders can choose between 2 languages: Vietnamese or English.

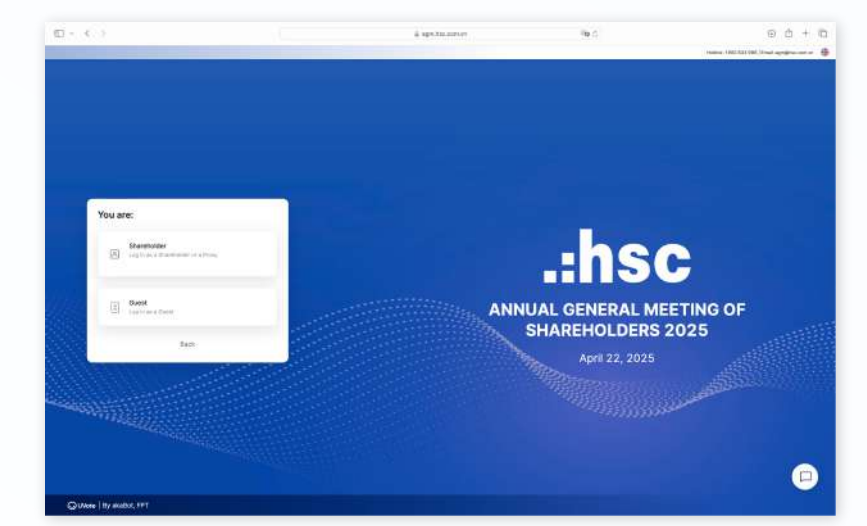

- Step 2: Click on "Shareholder" to verify your information.

You are:

| Snarenolder |
|-------------|
|             |

Step 3: Enter your ID number/Passport/Securities trading code that was used to open the securities account owning HCM shares.

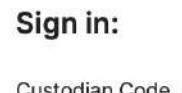

Custodian Code, ID Number \*
038180000012

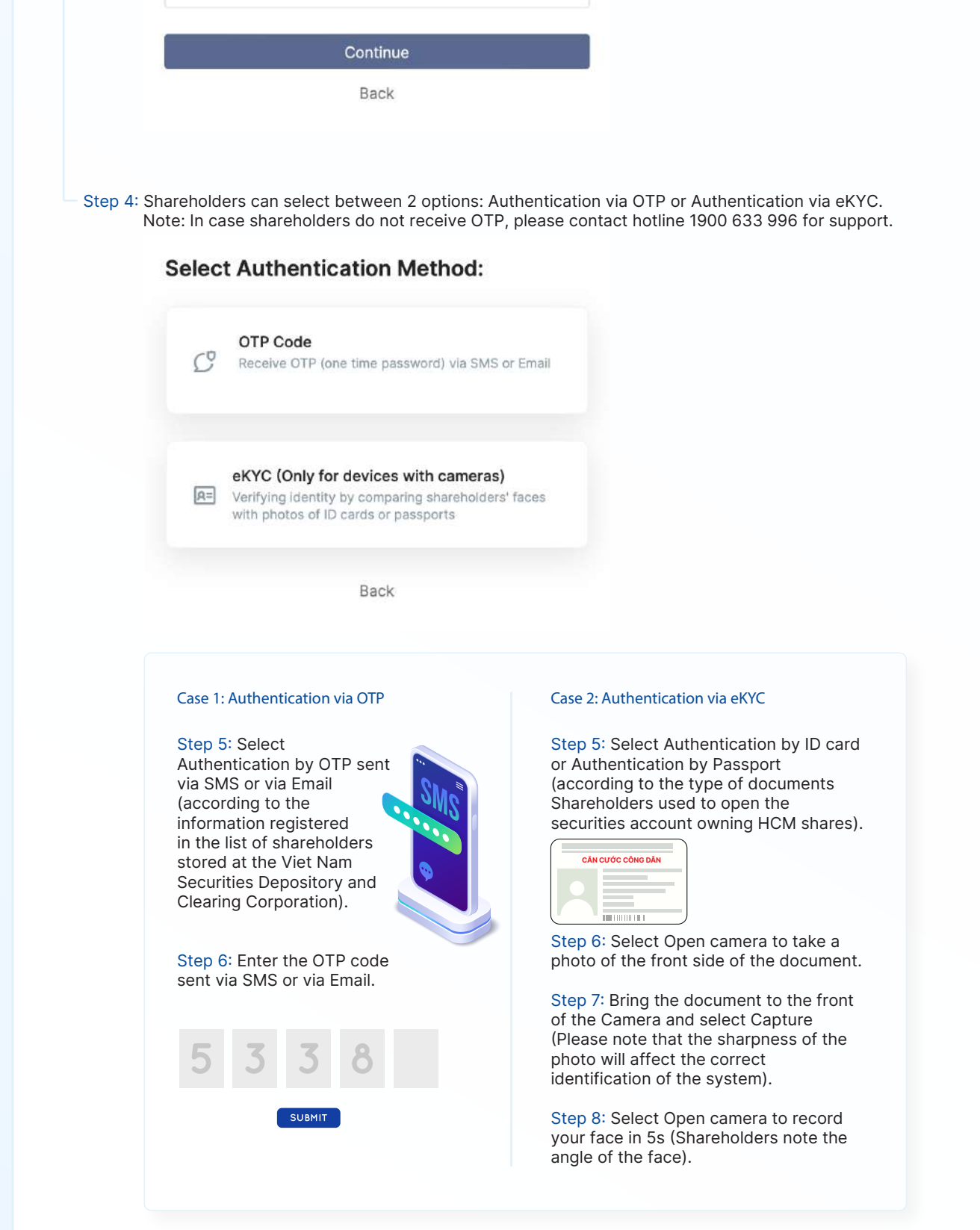

## **III. INSTRUCTIONS FOR THE ONLINE MEETING**

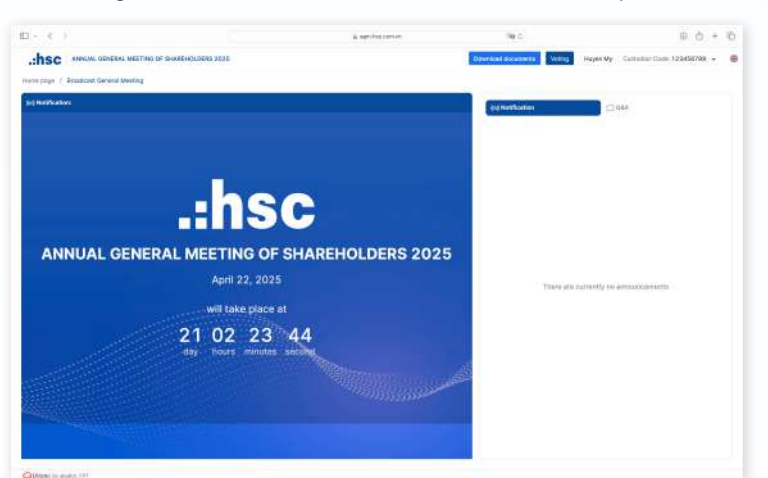

After being authenticated, Shareholders will be allowed to proceed to the online AGM window.

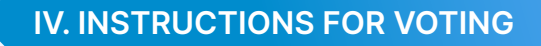

On your viewing screen, click on "Voting".

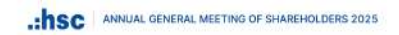

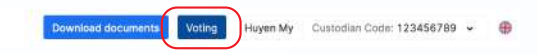

Shareholders can opt for "For", "Against" or "Abstain", then click on "Submit" for each voting content.